# 빠른 참조서

# 인쇄

# 컴퓨터에서 인쇄

**참고:** 라벨용지, 카드 스톡, 봉투 등의 경우 문서를 인쇄하기 전 에 프린터에서 용지 크기와 유형을 설정합니다.

- 1 인쇄하고자 하는 문서에서 인쇄 대화 상자를 엽니다.
- 2 필요한 경우, 설정을 조정합니다.
- 3 문서를 인쇄합니다.

## 모바일 장치에서 인쇄

### Mopria 인쇄 서비스를 사용하여 모바일 장치 에서 인쇄하기

Mopria<sup>®</sup> 인쇄 서비스는 Android<sup>™</sup> 버전 5.0 이상을 실행하는 모바 일 장치용 모바일 인쇄 솔루션입니다. 모든 Mopria 인증 프린터에 서 바로 인쇄할 수 있습니다.

**참고:** Mopria 인쇄 서비스 애플리케이션을 Google Play<sup>™</sup> 스토 어에서 다운로드하여 모바일 장치에서 활성화해야 합니다.

- 1 Android 모바일 장치에서 호환되는 애플리케이션을 실행하거 나 파일 관리자에서 문서를 선택합니다.
- 2 > 인쇄를 누릅니다.
- 3 프린터를 선택한 후 필요하면 설정을 조정합니다.
- 4 📥 아이콘을 누릅니다.

# AirPrint를 사용하여 모바일 장치에서 인쇄하기

AirPrint 소프트웨어 기능은 모바일 인쇄 솔루션으로, Apple 장치 에서 AirPrint 인증 프린터를 통해 직접 인쇄할 수 있습니다.

#### 참고:

- Apple 기기와 프린터가 동일한 네트워크에 연결되어 있는지 확인합니다. 네트워크에 여러 무선 허브가 있는 경우 두 장 치가 동일한 서브넷에 연결되어 있는지 확인합니다.
- 이 애플리케이션은 일부 Apple 장치에서만 지원됩니다.
- 1 모바일 장치의 파일 관리자에서 문서를 선택하거나 호환되는 애플리케이션을 실행합니다.
- 2 [] > 인쇄를 누릅니다.
- 3 프린터를 선택한 후 필요하면 설정을 조정합니다.
- 4 문서를 인쇄합니다.

### Wi-Fi Direct®를 사용하여 모바일 장치에서 인쇄하기

Wi-Fi Direct® 인쇄 서비스를 이용하여 Wi-Fi Direct를 지원하는 모 든 프린터에서 인쇄할 수 있습니다.

**참고:** 모바일 장치가 프린터 무선 네트워크에 연결되었는지 확 인합니다. 자세한 내용은 <u>5 페이지의 "프린터에 모바일 장치</u> 연결"를 참조하십시오.

- 1 모바일 장치에서 호환되는 응용 프로그램을 실행하거나 파일 관리자에서 문서를 선택합니다.
- 2 모바일 장치에 따라 다음 중 하나를 수행합니다.
  - > **인쇄**를 누릅니다.
  - [<sup>1</sup>] > 인쇄를 누릅니다.
  - •••> 인쇄를 누릅니다.
- 3 프린터를 선택한 후 필요하면 설정을 조정합니다.4 문서를 인쇄합니다.

### 기밀 작업 및 기타 보류 작업 인쇄

#### Windows 사용자의 경우

- 1 문서를 열고 파일 > 인쇄를 클릭합니다.
- 2 프린터를 선택한 다음 속성, 기본 설정, 옵션 또는 설정을 누릅 니다.
- 3 인쇄 및 보류를 클릭합니다.
- 4 인쇄 및 보류 사용을 선택한 다음 사용자 이름을 지정합니다.
- 5 인쇄 작업 유형(기밀, 반복, 예약 또는 확인)을 선택합니다.

기밀을 선택한 경우 개인 식별 번호(PIN)로 인쇄 작업을 보호 합니다.

- 6 확인 또는 인쇄를 클릭합니다.
- 7 프린터 기본 화면에서 인쇄 작업을 릴리스합니다.
  - 기밀 인쇄 작업의 경우 보류 작업 > 사용자 이름 선택 > 기밀 > PIN 입력 > 인쇄 작업 선택 > 설정 구성 > 인쇄를 누 릅니다.
  - 다른 인쇄 작업의 경우 보류 작업 > 사용자 이름 선택 > 인 쇄 작업 선택 > 설정 구성 > 인쇄를 누릅니다.

#### Macintosh 사용자의 경우

#### AirPrint 사용

1 문서를 열고 파일 > 인쇄를 선택합니다.

- 2 프린터를 선택한 다음 용지 방향 메뉴의 드롭다운 메뉴에서 PIN 인쇄를 선택합니다.
- 3 PIN으로 인쇄를 활성화한 다음 4자리 PIN을 입력합니다.
- 4 인쇄를 클릭합니다.
- 5 프린터 기본 화면에서 인쇄 작업을 릴리스합니다. 보류 작업 >컴퓨터 이름 선택 > 기밀 > PIN 입력 > 인쇄 작업 선택 > 인쇄 를 누릅니다.

#### 인쇄 드라이버 사용

1 문서를 열고 파일 > 인쇄를 선택합니다.

- 2 프린터를 선택한 다음 용지 방향 메뉴의 드롭다운 메뉴에서 인 쇄 및 보류를 선택합니다.
- 3 기밀 인쇄를 선택한 다음 4자리 PIN을 입력합니다.
- 4 인쇄를 클릭합니다.
- 5 프린터 기본 화면에서 인쇄 작업을 릴리스합니다. 보류 작업 > 컴퓨터 이름 선택 > 기밀 > 인쇄 작업 선택 > PIN 입력 > 인쇄 를 누릅니다.

# 프린터 유지관리

# 토너 카트리지 교체

**1** 덮개 B를 엽니다.

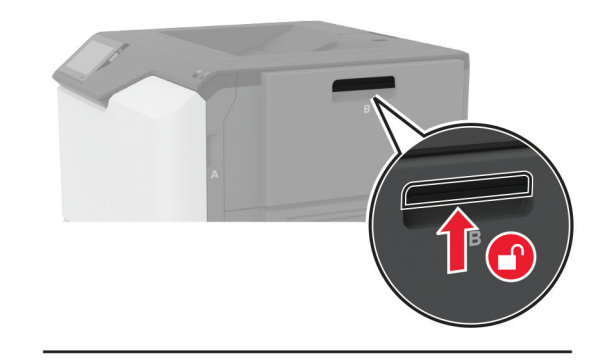

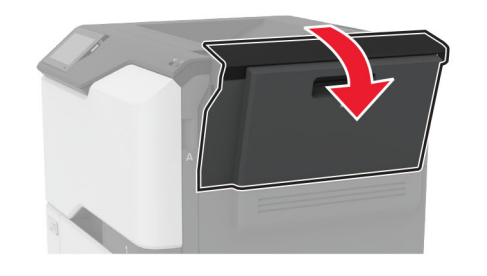

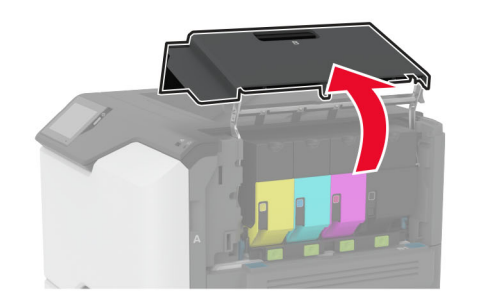

#### 2 사용한 토너 카트리지를 제거합니다.

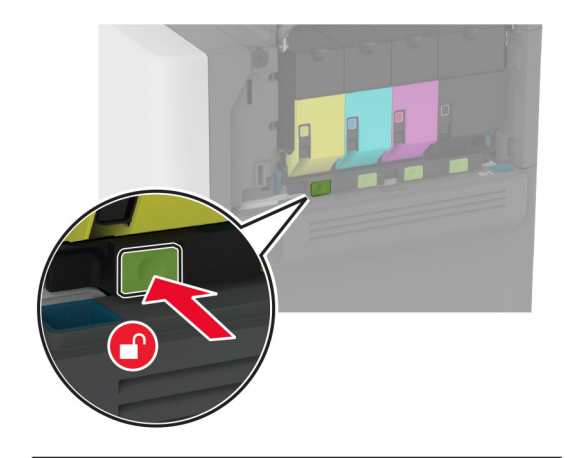

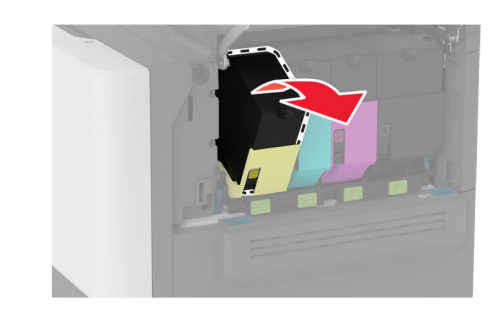

3 새 토너 카트리지의 포장을 풉니다.

#### 4 새 잉크 카트리지를 삽입합니다

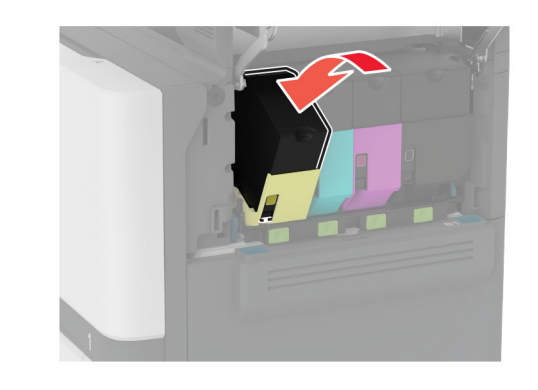

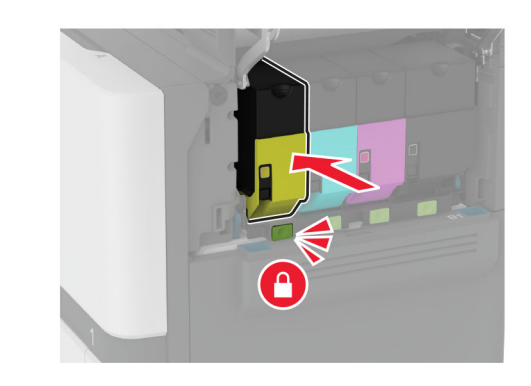

5 덮개 B를 닫습니다.

용지함에 넣기

주의—기울기 위험: 장비가 안정적으로 작동하도록 하려 면 각 용지함을 개별적으로 넣으십시오. 필요하지 않으면 모든 용지함을 닫아 두십시오.

1 용지함을 빼냅니다.

**참고:** 용지 걸림을 피하려면 프린터가 사용 중인 동안 용지함 을 제거하지 마십시오.

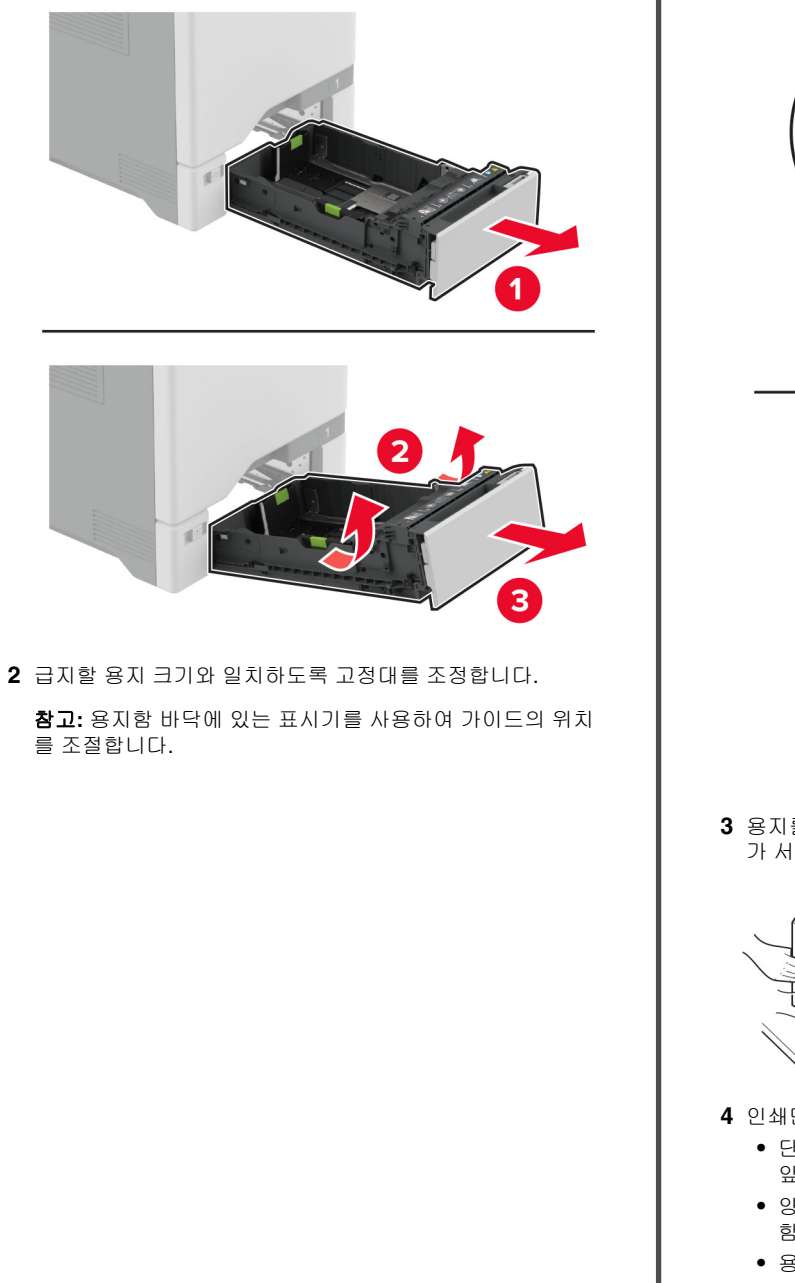

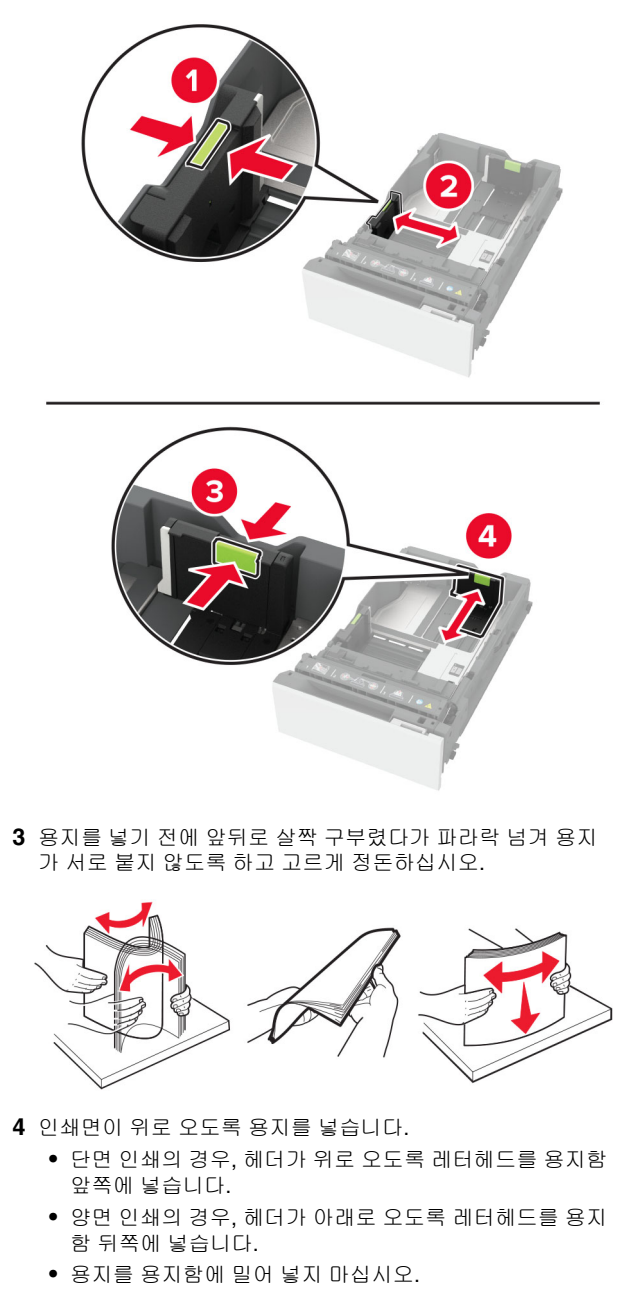

 일반 용지의 경우 용지 높이가 최대 용지 채움 표시 아래에 있는지 확인합니다. 용지를 너무 많이 넣으면 용지 걸림이 발생할 수 있습니다.

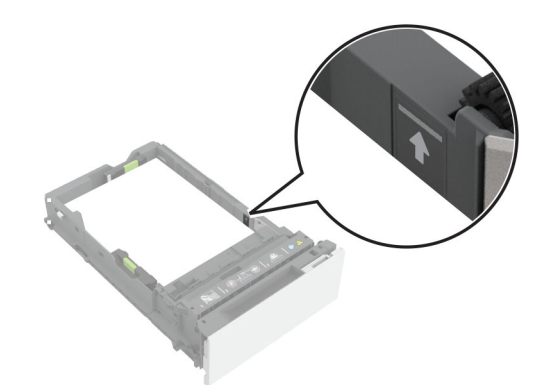

봉투 및 기타 특수 용지의 경우 용지 높이가 파선 아래에 있는지 확인합니다. 용지를 너무 많이 넣으면 용지 걸림이 발생할 수 있습니다.

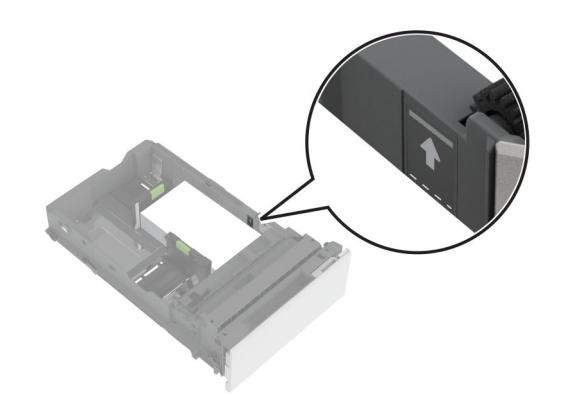

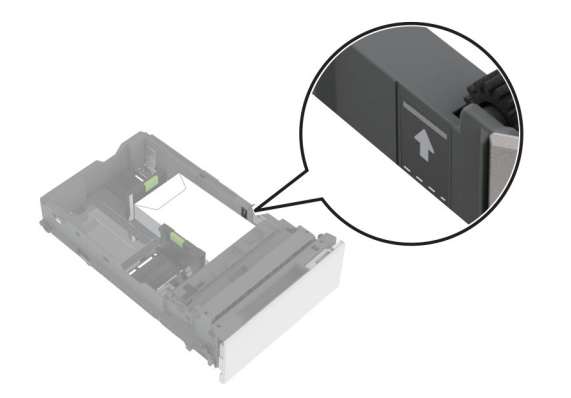

5 용지함을 삽입합니다. 필요한 경우 용지함에 넣은 용지에 맞는 용지 크기 및 종류를 설정합니다.

다용도 공급 장치에 용지 넣기

1 다용도 공급 장치를 엽니다.

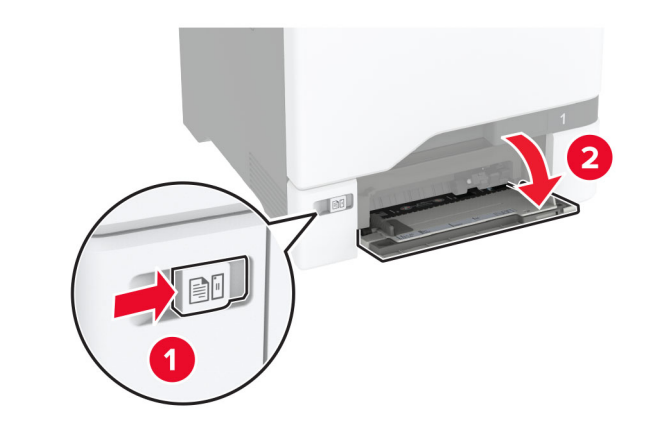

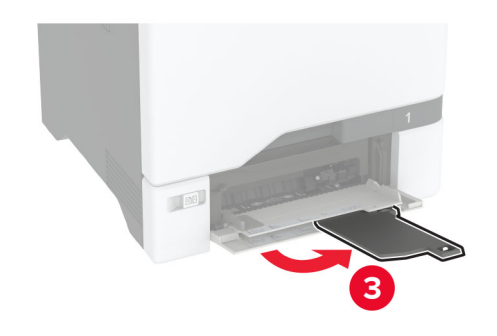

2 공급할 용지 크기와 일치하도록 고정대를 조정합니다.

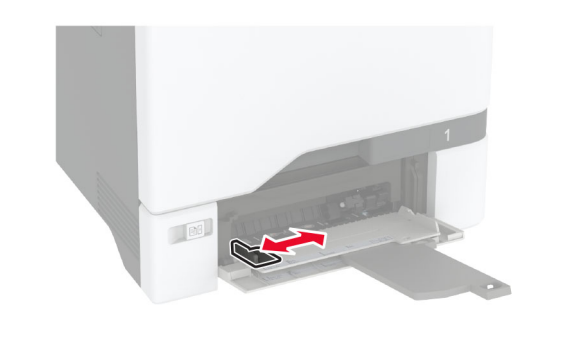

3 용지를 넣기 전에 앞뒤로 살짝 구부렸다가 파라락 넘겨 용지 가 서로 붙지 않도록 하고 고르게 정돈하십시오.

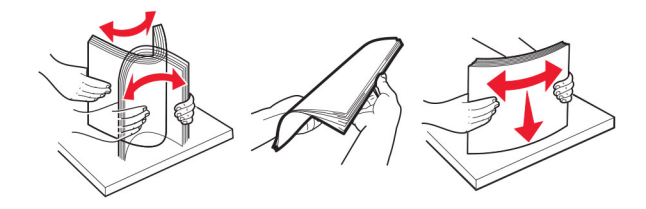

4 용지를 넣습니다.

• 인쇄 가능면을 아래로 하고 위쪽 가장자리가 프린터에 먼 저 들어 가도록 하여 용지 및 카드 묶음을 넣습니다.

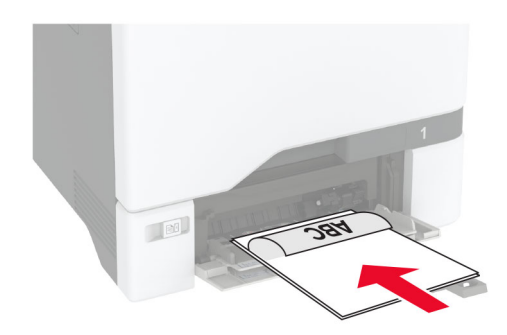

 봉투는 덮개가 있는 부분이 위로 향하게 해서 용지 고정대 의 오른쪽에 놓습니다. 플랩이 프린터에 먼저 들어가게 한 상태로 European 봉투를 넣습니다.

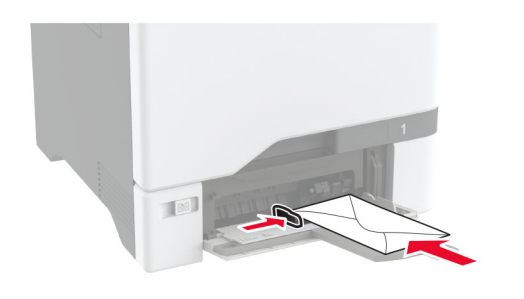

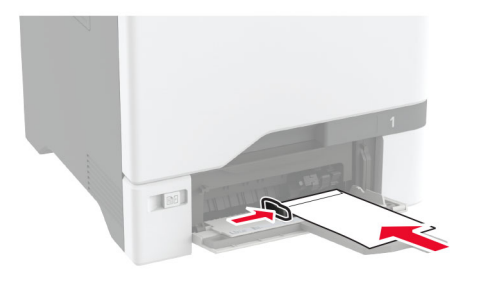

경고—손상 위험: 우표, 걸쇠, 똑딱 단추, 안이 보이도록 비닐로 된 부분, 코팅된 접착면 또는 접착제가 있는 봉투 는 사용하지 마십시오.

**참고:** 용지 선택 문제를 방지하려면 용지 또는 특수 용지의 선단이 분리 댐과 올바르게 정렬되도록 합니다.

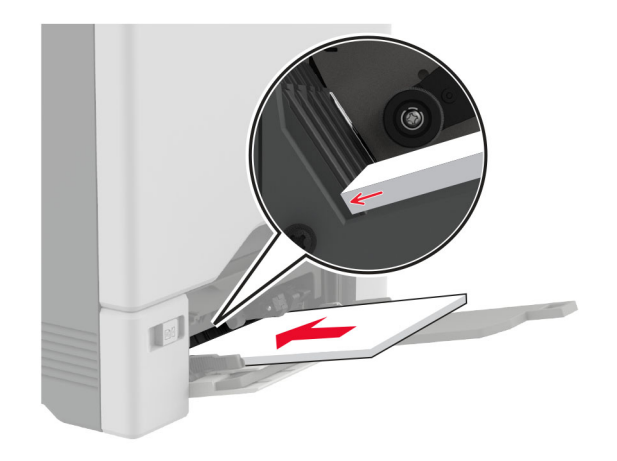

5 제어판의 용지 메뉴에서 다용도 공급 장치에 적재된 용지에 맞는 용지 크기 및 유형을 설정합니다.

### 특수 용지의 크기와 종류 설정

용지함은 일반 용지의 크기를 자동으로 감지합니다. 라벨 용지, 카드 스톡 또는 봉투와 같은 특수 용지의 경우 다음을 수행하십 시오

1 기본 화면에서 설정 > 용지 > 용지함 구성 > 용지 크기/유형 > 용지 급지대 선택을 누릅니다.

2 특수 용지의 크기와 종류를 설정합니다.

# 펌웨어 업데이트

프린터 성능을 향상시키고 문제를 해결하려면 프린터 펌웨어를 정기적으로 업데이트하십시오.

펌웨어 업데이트에 대한 자세한 내용은 영업 담당자에게 문의하 십시오.

1 웹 브라우저를 열고 주소 필드에 프린터 IP 주소를 입력합니다.

#### 참고:

- 프린터 기본 화면에서 프린터 IP 주소를 확인합니다. IP 주소는 123.123.123과 같이 점으로 구분된 네 개의 숫자 집합으로 표시됩니다.
- 프록시 서버를 사용하는 경우, 웹 페이지를 올바르게 로 드하기 위해 일시적으로 비활성화합니다.

2 설정 > 장치 > 펌웨어 업데이트를 클릭합니다.

3 다음 중 하나를 수행합니다.

- 업데이트 확인 > 동의함. 업데이트 시작을 클릭합니다.
- 플래시 파일을 업로드합니다.
  - a 플래시 파일을 찾습니다.
  - b 업로드 > 시작을 클릭합니다.

## Wi-Fi Direct 구성

Wi-Fi Direct 는 무선 장치가 액세스 포인트(무선 라우터)를 사용 하지 않고 Wi-Fi Direct 지원 프린터에 직접 연결할 수 있도록 합 니다.

시작하기 전에 다음 사항을 확인합니다.

- 무선 모듈이 프린터에 설치되어 있습니다.
- 활성 어댑터가 자동으로 설정되었습니다. 기본 화면에서 설정
  >네트워크/포트 > 네트워크 개요 > 활성 네트워크를 누릅니다.
- 1 기본 화면에서 설정 > 네트워크/포트 > Wi-Fi Direct를 누릅니다.
- 2 설정을 구성합니다.
  - Wi-Fi Direct 활성화—프린터가 자체적으로 Wi-Fi Direct 네트워크를 브로드캐스트할 수 있습니다.
  - Wi-Fi Direct 이름—Wi-Fi Direct 네트워크의 이름을 지정 합니다.
  - Wi-Fi Direct 암호—피어 투 피어 연결을 사용할 때 무선 보 안을 협상하기 위한 암호를 지정합니다.
  - 설정 페이지에 암호 표시—네트워크 설정 페이지에서 암호 를 표시합니다.
  - 버튼 누르기 요청 자동 수락—프린터가 연결 요청을 자동 으로 수락할 수 있습니다.

**참고:** 자동으로 푸시 버튼 요청을 수락하는 것은 안전하 지 않습니다.

참고:

- 기본적으로 Wi-Fi Direct 네트워크 암호는 프린터 디스플레 이에 표시되지 않습니다. 암호를 표시하려면 암호 미리 보기 아이콘을 활성화합니다. 기본 화면에서 설정 > 보안 > 기타 > 암호/PIN 표시 활성화를 누릅니다.
- Wi-Fi Direct 네트워크의 암호를 프린터 디스플레이에 표시 하지 않고 볼 수 있습니다. 기본 화면에서 설정 > 보고서 > 네트워크 > 네트워크 설정 페이지를 터치합니다.

# 프린터에 모바일 장치 연결

모바일 장치를 연결하기 전에 Wi-Fi Direct가 구성되었는지 확인 하십시오. 자세한 내용은 <u>5 페이지의 "Wi-Fi Direct 구성"</u>을(를) 참 조하십시오.

### Wi-Fi Direct를 사용한 연결

참고: 이 지침은 Android 모바일 장치에만 적용됩니다.

- 1 모바일 장치에서 설정 메뉴로 이동합니다.
- 2 Wi-Fi를 활성화한 다음 Wi-Fi Direct를 누릅니다.
- 3 프린터 Wi-Fi Direct 이름을 선택합니다.
- 4 프린터 제어판에서 연결을 확인합니다.

#### Wi-Fi를 사용한 연결

- 1 모바일 장치에서 설정 메뉴로 이동합니다.
- 2 Wi-Fi를 누른 다음 프린터 Wi-Fi Direct 이름을 선택합니다.

**참고:** DIRECT-xy 문자열(x 및 y는 임의의 두 문자)이 Wi-Fi Direct 이름 앞에 추가됩니다.

**3** Wi-Fi Direct 암호를 입력합니다.

### Wi-Fi 네트워크에 프린터 연결

시작하기 전에 다음 사항을 확인합니다.

- 무선 모듈이 프린터에 설치되어 있습니다.
- 활성 어댑터가 자동으로 설정되었습니다. 기본 화면에서 설정
  > 네트워크/포트 > 네트워크 개요 > 활성 네트워크를 누릅니다.
- 1 기본 화면에서 설정 > 네트워크/포트 > 무선 > 프린터 제어판 에서 설정 > 네트워크 선택을 누릅니다.
- 2 Wi-Fi 네트워크를 선택한 다음 네트워크 암호를 입력합니다.

참고: Wi-Fi 네트워크 지원 프린터 모델의 경우 초기 설정 중 에 Wi-Fi 네트워크 설정 메시지가 나타납니다.

# 용지 걸림 해결

# 용지 걸림 방지

### 용지를 올바르게 넣습니다.

• 용지함에 용지를 평평하게 넣었는지 확인합니다.

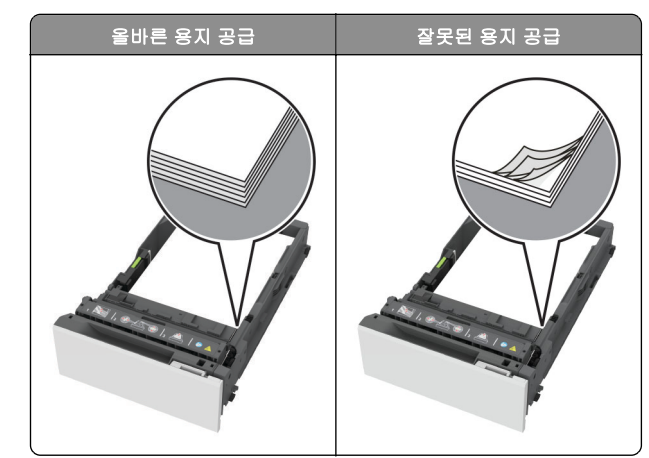

- 인쇄 도중 용지함에 용지를 넣거나 빼지 마십시오.
- 용지를 너무 많이 넣지 마십시오. 용지가 최대 적재 높이 표시 아래에 있는지 확인합니다.
- 용지를 용지함에 밀어 넣지 마십시오. 그림과 같이 용지를 넣 습니다.

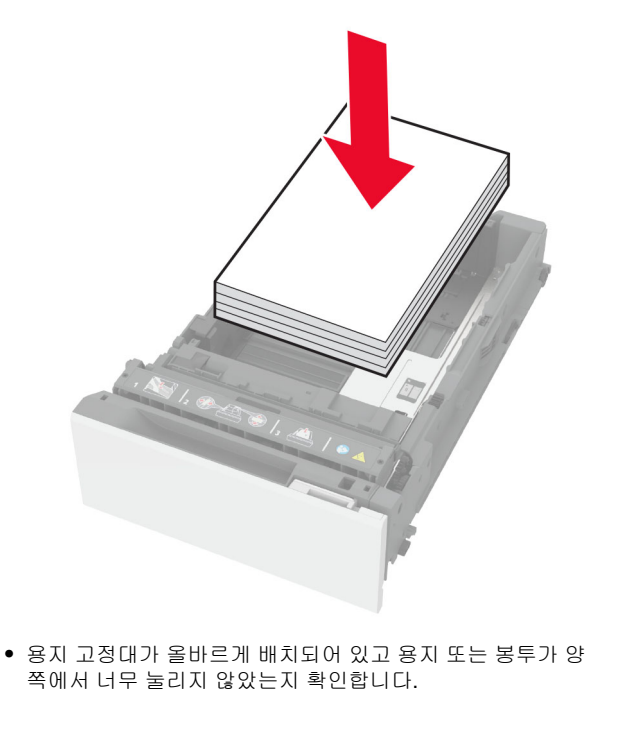

 용지함에 용지를 넣은 후에는 용지함을 프린터에 끝까지 밀어 넣으십시오.

#### 권장 용지를 사용하십시오.

- 권장 용지 또는 특수 용지만 사용하십시오.
- 구겨졌거나, 접혔거나, 눅눅하거나, 휘어졌거나, 말린 용지는 넣지 마십시오.
- 용지를 넣기 전에 앞뒤로 살짝 구부렸다가 파라락 넘겨 용지 가 서로 붙지 않도록 하고 고르게 정돈하십시오.

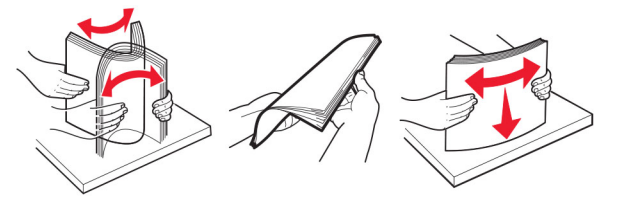

- 손으로 절단하거나 다듬은 용지는 사용하지 마십시오.
- 동일한 용지함에 용지 크기, 무게 또는 유형을 혼합하여 넣지 마십시오.
- 용지 크기 및 종류가 컴퓨터 또는 프린터 제어판에서 올바르 게 설정되었는지 확인합니다.
- 제조업체 권장 사항에 따라 용지를 보관하십시오.

# 용지 걸림 위치 확인

#### 참고:

- 용지 걸림 도우미가 켜기로 설정된 경우, 걸린 용지가 제거 된 후 프린터에서 표준 출력함으로 빈 용지나 일부 인쇄된 용지를 배출합니다. 인쇄물에서 빈 페이지를 확인합니다.
- 용지 걸림 복구가 켜기나 자동으로 설정되어 있는 경우 프린 터에서 용지 걸림으로 인쇄하지 못한 페이지를 다시 인쇄합 니다.

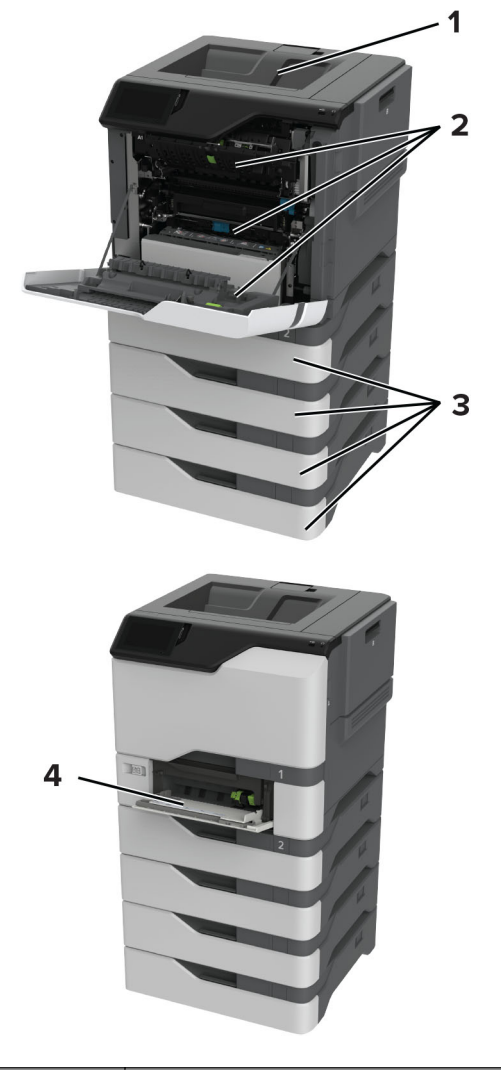

|   | 용지 걸림 위치  |
|---|-----------|
| 1 | 표준 출력함    |
| 2 | 덮개 A      |
| 3 | 용지함       |
| 4 | 다용도 공급 장치 |

용지함의 용지 걸림 1 용지함을 빼냅니다.

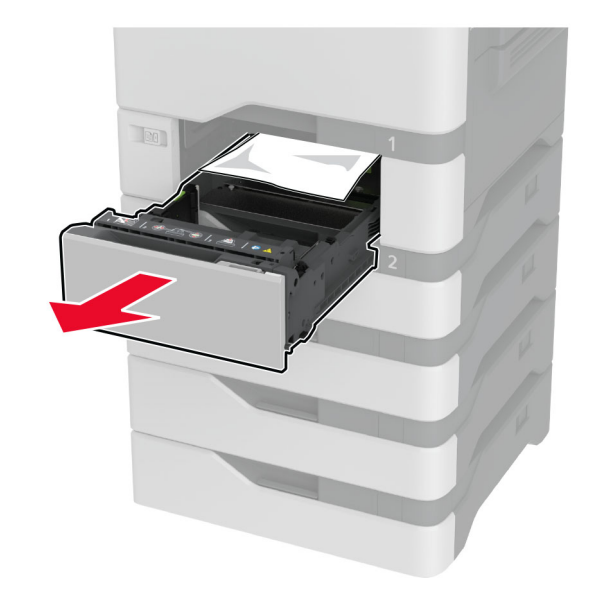

경고—손상 위험: 옵션 용지함 내부 센서는 정전기에 의해 쉽 게 손상될 수 있습니다. 용지함의 걸린 용지를 제거하기 전에 금속 표면을 누릅니다.

2 걸린 용지를 제거합니다.

**참고:** 용지 조각도 모두 제거해야 합니다.

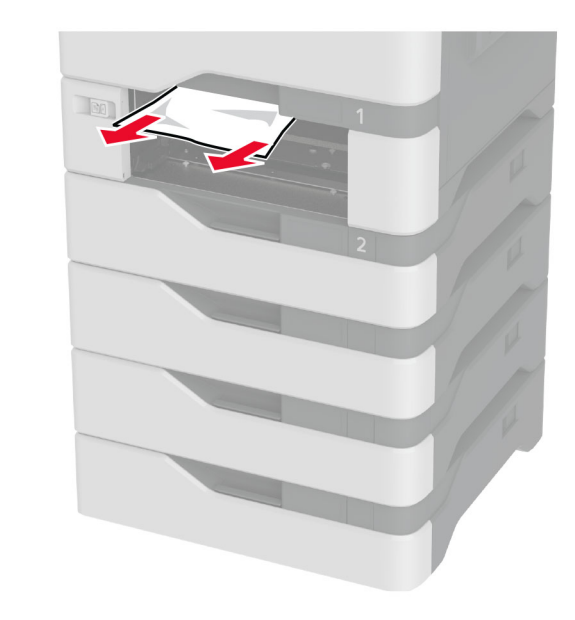

3 용지함을 삽입합니다.

# 다용도 공급 장치에 용지 걸림

- 1 다용도 공급 장치에서 용지를 제거합니다.
- 2 용지함을 당겨서 뺍니다.
- 3 걸린 용지를 제거합니다.
  - 참고: 용지 조각도 모두 제거해야 합니다.

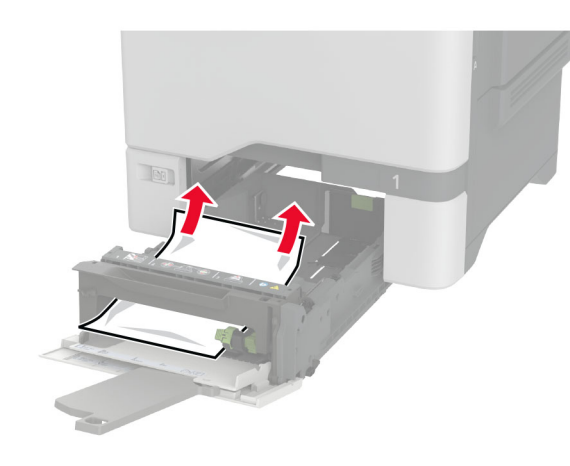

4 용지함을 삽입합니다.

# 표준 출력함에 용지 걸림

걸린 용지를 제거합니다.

참고: 용지 조각도 모두 제거해야 합니다.

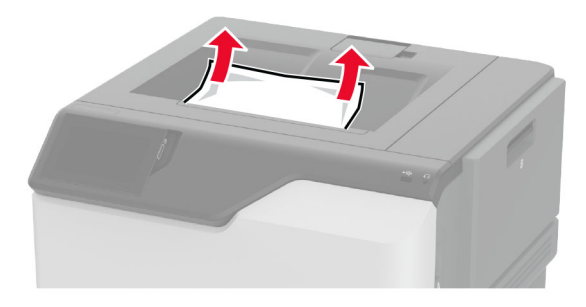

# 덮개 A에 걸린 용지

### 퓨저의 용지 걸림 영역

**1** 덮개 A를 엽니다.

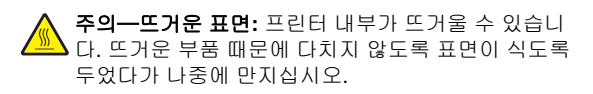

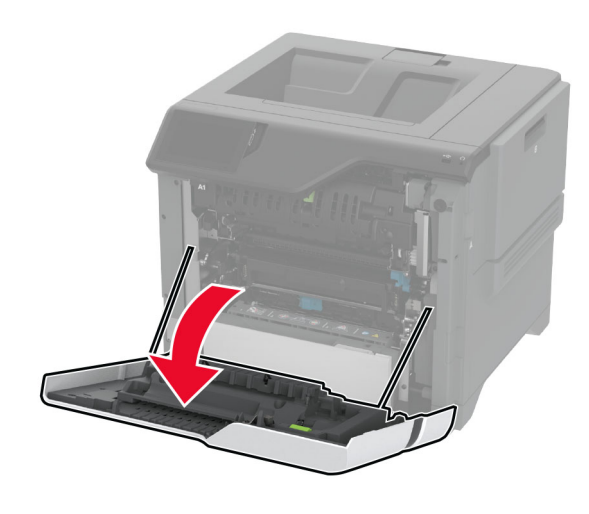

2 걸린 용지를 제거합니다.
 참고: 용지 조각도 모두 제거해야 합니다.

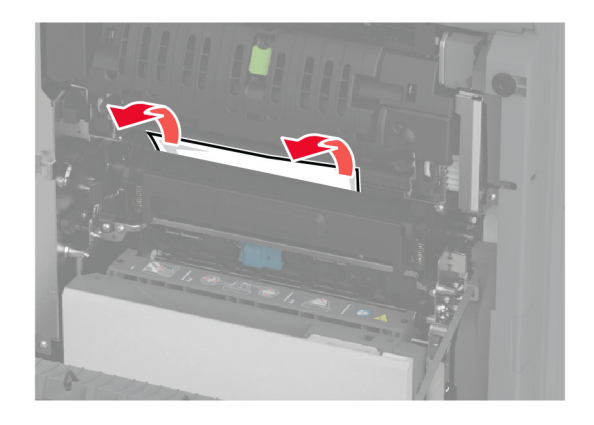

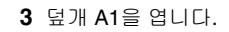

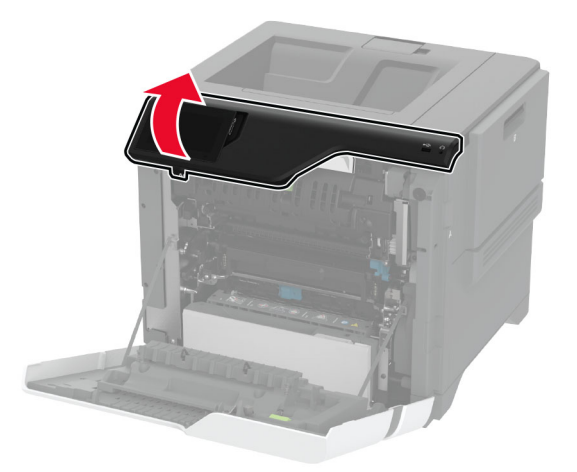

4 퓨저 액세스 덮개를 엽니다.

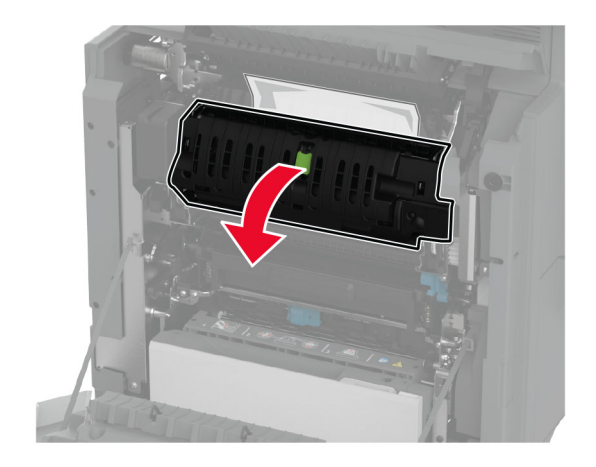

5 걸린 용지를 제거합니다.
 참고: 용지 조각도 모두 제거해야 합니다.

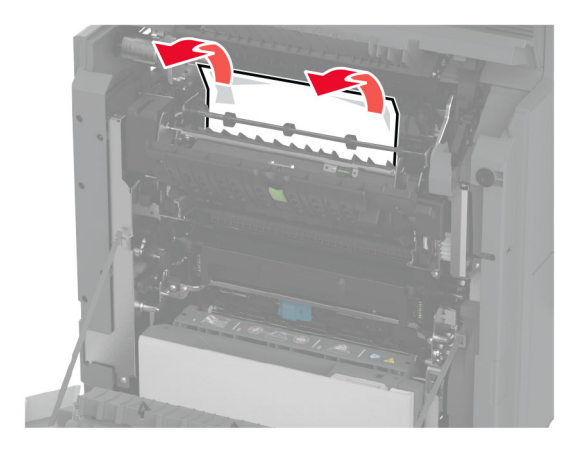

- 6 퓨저 액세스 덮개를 닫고 래치를 닫습니다.
- 7 덮개 A1을 먼저 닫은 후 덮개 A를 닫습니다.

### 덮개 A 뒤에 용지 걸림

1 덮개 A를 엽니다.

주의—뜨거운 표면: 프린터 내부가 뜨거울 수 있습니 다. 뜨거운 부품 때문에 다치지 않도록 표면이 식도록 두었다가 나중에 만지십시오.

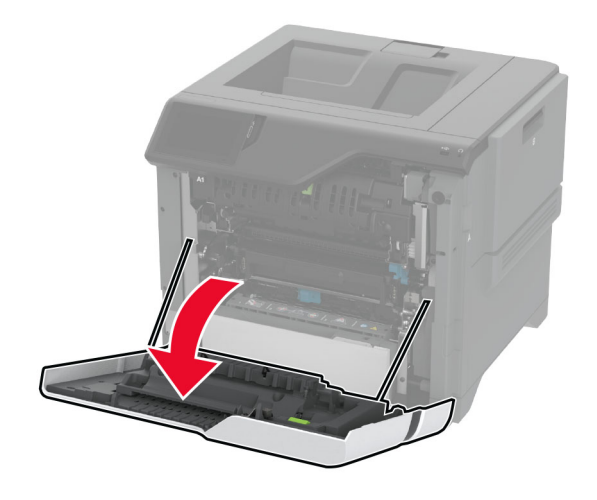

2 격리 장치 덮개를 엽니다.

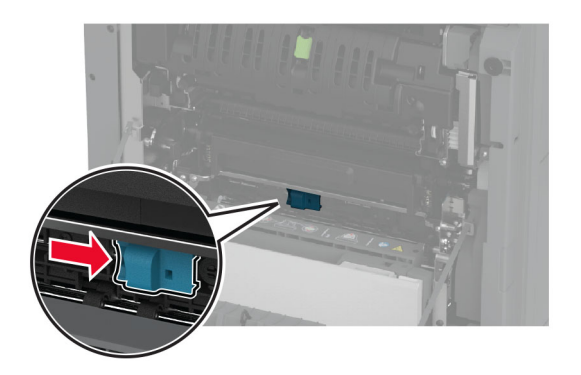

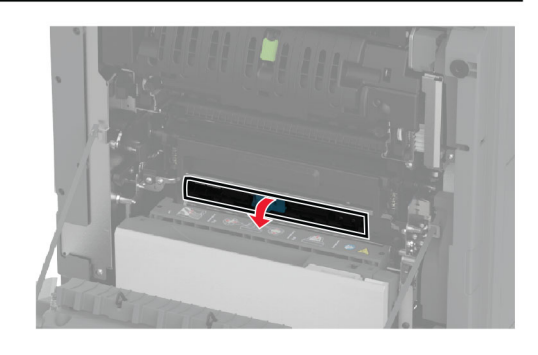

3 걸린 용지를 제거합니다.

참고: 용지 조각도 모두 제거해야 합니다.

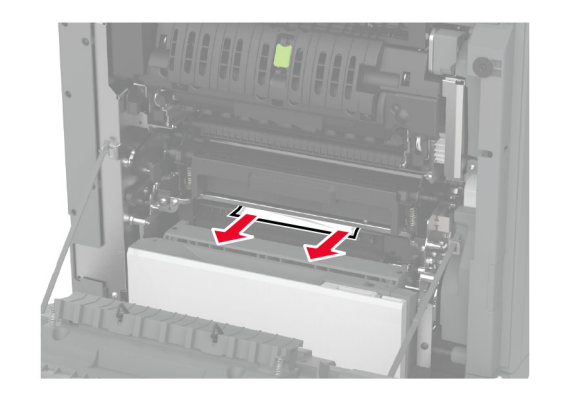

4 격리 장치 덮개를 닫고 래치를 닫습니다.

5 덮개 A를 닫습니다.

### 양면 인쇄 장치 영역에 용지 걸림

1 덮개 A를 엽니다.

주의—뜨거운 표면: 프린터 내부가 뜨거울 수 있습니 다. 뜨거운 부품 때문에 다치지 않도록 표면이 식도록 두었다가 나중에 만지십시오.

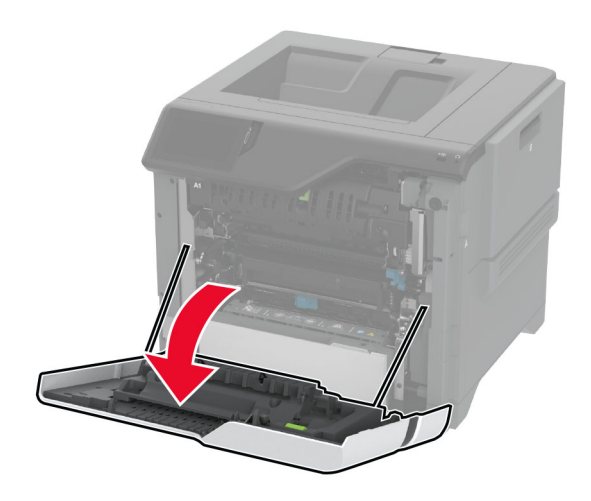

### 2 양면 인쇄 장치 덮개를 엽니다.

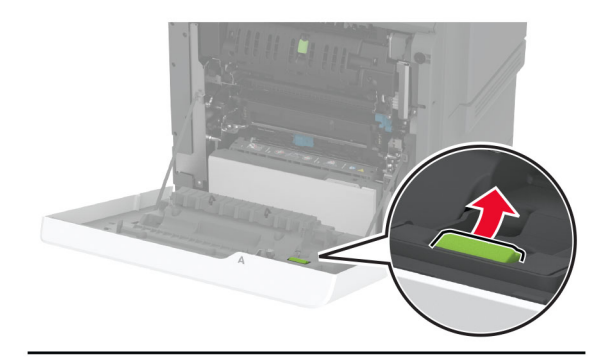

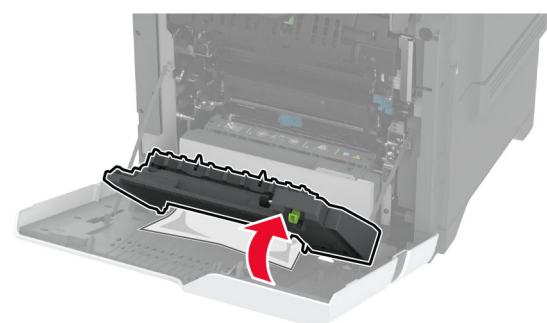

#### 3 걸린 용지를 제거합니다.

**참고:** 용지 조각도 모두 제거해야 합니다.

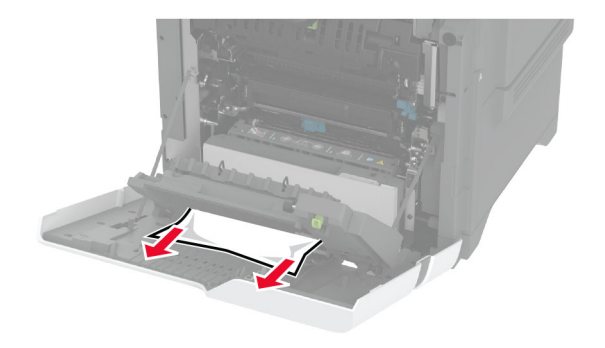

4 양면 인쇄 장치 덮개를 닫은 후 덮개 A를 닫습니다.